БЕСПЛАТНОЕ БРАУЗЕРНОЕ РАСШИРЕНИЕ ОГРАНИЧИВАЮЩИЙ ДОСТУП К НЕЖЕЛАТЕЛЬНЫМ САЙТАМ В ИНТЕРНЕТЕ ДЛЯ ДОМА, УЧЕБНЫХ ЗАВЕДЕНИЙ И БИБЛИОТЕК.

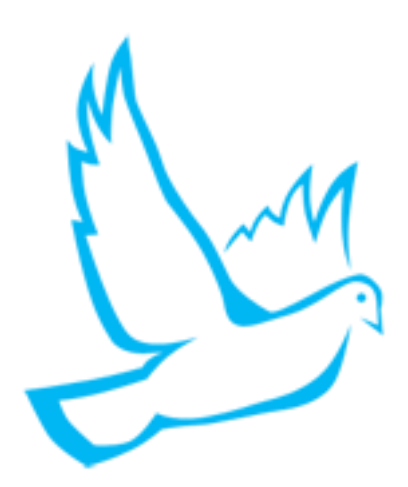

# Руководство пользователя Контент-фильтр

Обновление от 09.09.2019 г.

<u>lidrekon.ru</u> 2019 год

# Оглавление

| О расширении              | 3   |
|---------------------------|-----|
| Лицензионное соглашение   | 5   |
| Установка                 | 6   |
| Браузер Орега             | 6   |
| Браузер Yandex            | . 8 |
| Браузер Google Chrome1    | 0   |
| Браузер Mozilla Firefox 1 | 2   |
| Настройки1                | 4   |
| Открытие настроек1        | 4   |
| Управление настроек 1     | 5   |
| Управление фильтрами1     | 6   |
| Выпадающее меню1          | 17  |
| Страница блокировки1      | 8   |

## О расширении

**Контент-фильтр** - это браузерное расширение ограничивающее доступ к нежелательным сайтам в Интернете для дома, учебных заведений и библиотек.

Контент-фильтр ограничивает доступ к информации в сети Интернет, запрещенной к распространению на основе применения:

- Федерального закона Российской Федерации от 29 декабря 2010 г. № 436-ФЗ "О защите детей от информации, причиняющей вред их здоровью и развитию";
- Федерального закона от 25.07.2002 N 114-ФЗ "О противодействии экстремистской деятельности";
- Другими законодательными актами Российской Федерации.

#### Фильтры расширения:

- Список запрещенных интернет-ресурсов.
- Список разрешенных интернет-ресурсов.
- Контент фильтрация страниц по ключевым словам.

#### Функции расширения:

- Введение своих черных, белых списков ссылок.
- Автоматическое обновление фильтров с наших и с ваших ресурсов.
- Установка пароля на управления контент-фильтром.
- Защита приложения от отключения и удаления.

К информации, запрещенной для распространения, относится информация:

- побуждающая детей к совершению действий, представляющих угрозу их жизни и (или) здоровью, в том числе к причинению вреда своему здоровью, самоубийству;

- способная вызвать у детей желание употребить наркотические средства, психотропные и (или) одурманивающие вещества, табачные изделия, алкогольную и спиртосодержащую продукцию, принять участие в азартных играх, заниматься проституцией, бродяжничеством или попрошайничеством;

- обосновывающая или оправдывающая допустимость насилия и (или) жестокости либо побуждающая осуществлять насильственные действия по отношению к людям

или животным, за исключением случаев, предусмотренных настоящим Федеральным законом;

 отрицающая семейные ценности, пропагандирующая нетрадиционные сексуальные отношения и формирующая неуважение к родителям и (или) другим членам семьи;

- оправдывающая противоправное поведение;

- содержащая нецензурную брань;

- содержащая информацию порнографического характера;

- о несовершеннолетнем, пострадавшем в результате противоправных действий (бездействия), включая фамилии, имена, отчества, фото- и видеоизображения такого несовершеннолетнего, его родителей и иных законных представителей, дату рождения такого несовершеннолетнего, аудиозапись его голоса, место его жительства или место временного пребывания, место его учебы или работы, иную информацию, позволяющую прямо или косвенно установить личность такого несовершеннолетнего;

- экстремистские материалы составляющиеся Министерством юстиции России на основе судебных решений.

#### Лицензионное соглашение

Copyright (c) 2019 lidrekon.ru

Данная лицензия разрешает, безвозмездно, лицам, получившим копию данного браузерного расширения и сопутствующей документации (в дальнейшем именуемым "расширение"), использовать расширение без ограничений, включая неограниченное право на использование, копирование, добавление, публикацию, распространение расширения, также как и лицам, которым предоставляется данное расширение, при соблюдении следующих условий:

ДАННОЕ ПРОГРАММНОЕ ОБЕСПЕЧЕНИЕ ПРЕДОСТАВЛЯЕТСЯ «КАК ЕСТЬ», БЕЗ ЛЮБОГО ВИДА ГАРАНТИЙ, ЯВНО ВЫРАЖЕННЫХ ИЛИ ПОДРАЗУМЕВАЕМЫХ, ВКЛЮЧАЯ, НО НЕ ОГРАНИЧИВАЯСЬ ГАРАНТИЯМИ ТОВАРНОЙ ПРИГОДНОСТИ, СООТВЕТСТВИЯ ПО ΕΓΟ КОНКРЕТНОМУ НАЗНАЧЕНИЮ И НЕНАРУШЕНИЯ ПРАВ. НИ В КАКОМ СЛУЧАЕ АВТОРЫ ИЛИ НЕСУТ ОТВЕТСТВЕННОСТИ ПРАВООБЛАЛАТЕЛИ HE ПО ИСКАМ 0 **ВОЗМЕЩЕНИИ** УЩЕРБА, УБЫТКОВ ИЛИ ДРУГИХ ВОЗНИКШИШ ИЗ. ИМЕЮЩИХ ПРИЧИН ИЛИ СВЯЗАННЫХ С ПРОГРАММНЫМ ОБЕСПЕЧЕНИЕМ ИЛИ ИСПОЛЬЗОВАНИЕМ ПРОГРАММНОГО ОБЕСПЕЧЕНИЯ ИЛИ ИНЫМИ ДЕЙСТВИЯМИ С ПРОГРАММНЫМ ОБЕСПЕЧЕНИЕМ.

### Установка

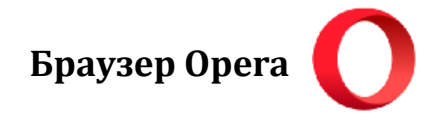

1. Устанавливаем расширение из «Opera addons», перейдя по ссылке:

https://addons.opera.com/ru/extensions/details/content-filter/

| Opera addons Расширения Фоновые рисунки Разработка                                                                                                    |                                                                                                    |
|----------------------------------------------------------------------------------------------------|----------------------------------------------------------------------------------------------------|
| Д <u>омой</u> > <u>Расширения</u> > <u>Безопасность и конфиденциальность</u> > Content filter                                                                                                    | Поиск дополнений                                                                                                    |
| Content filter<br>автор: lidrekon                                                                                                    | + Добавить в Орега                                                                                                    |
| Контент-фильтр - это браузерное приложение ограничивающее доступ к нежелательным сайтам в                                                                                                    | О расширении                                                                                                    |
| <ul> <li>Контент-фильтр - это браузерное приложение ограничивающее доступ к нежелательным сайтам в Интернете для дома, учебных заведений и библиотек.</li> <li>Контент-фильтр ограничивает доступ к информации в сети Интернет, запрещенной к распространению на основе применения:</li> <li>Федерального закона Российской Федерации от 29 декабря 2010 г. № 436-ФЗ "О защите детей от информации, причиняющей вред их здоровью и развитию";</li> <li>Федерального закона от 25.07.2002 N 114-ФЗ "О противодействии экстремистской деятельности";</li> <li>Другими законодательными актами Российской Федерации.</li> </ul> | О расширении<br>Загрузки: 7 136<br>Категория: <u>Безопасность и конфиденциальность</u><br>Версия: 1.9<br>Размер: 257,9 КБ<br>Обновлено: 10 апреля 2019 г.<br>Лицензионное соглашение: Copyright 2019 lidr<br>Сайт службы: <u>http://lidrekon.ru/block/</u> |

2. Переходим на страницу «Расширения» в браузере:

#### opera://extensions

- 3. Обязательно ставим галочки:
- «Разрешить использование в режиме инкогнито».
- «Разрешить доступ к результатам на странице поиска».

| Контент фильтр                                      | ~ |
|-----------------------------------------------------|---|
| Версия 1.9, автор: lidrekon                         |   |
| Блокирует доступ к сайтам по спискам и стоп-словам. |   |
| Посетить страницу расширения                        |   |
| Отладка страниц html/background.html                |   |
|                                                     |   |
| Подробнее Настройки Отключить                       |   |
|                                                     |   |
| Разрешить истользование в режиме инкогнито          |   |
|                                                     |   |
| Разрешить доступ к результатам на странице поиска   |   |

| Поиск расширений  | Контент фильтр<br>Установите пароль: |
|-------------------|--------------------------------------|
| рега ×            | Сохранить                            |
| стройки Отключить |                                      |

| Контент фил                                      | ьтр        | ٥    |
|--------------------------------------------------|------------|------|
| Отключить 🗸                                      |            | ப    |
| chrome://exten                                   | sions/     |      |
| <ul> <li>Не содержит з<br/>информации</li> </ul> | апрещенной | ň    |
| (обавить сайт в:                                 |            |      |
| Черный список                                    | Белый сг   | исок |

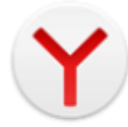

1. Устанавливаем расширение из «Opera addons», перейдя по ссылке:

https://addons.opera.com/ru/extensions/details/content-filter/

| овместимо с 🔗 Яндекс.Браузером                                                                                                    | Поиск по расширениям                                         |
|----------------------------------------------------------------------------------------------------|--------------------------------------------------------------|
| Content filter<br>aBTOP: lidrekon<br>(2)                                                                                                    | + Добавить в Яндекс.Браузер                                  |
| энтент-фильтр - это браузерное приложение ограничивающее доступ к нежелательным сайтам в<br>нтернете для дома, учебных заведений и библиотек.      | О расширении                                                 |
| онтент-фильтр ограничивает доступ к информации в сети Интернет, запрещенной к распространению                                                      | Загрузки: 7 137                                              |
| основе применения:<br>элепального закона Российской Фелерации от 29 лекабря 2010 г. № 436-ФЗ "О зациите летей от                                   | Категория: Безопасность и конфиденциальность<br>Волочия: 1.9 |
| едерального закона посоллской федерации от 25 декаоря 2010 г. не 430-451 О защите детей от<br>нформации, причиняющей вред их здоровью и развитию"; | Размер: 257.9 КБ                                             |
| едерального закона от 25.07.2002 N 114-ФЗ "О противодействии экстремистской деятельности";                                                         | Обновлено: 10 апреля 2019 г.                                 |
| ругими законодательными актами Российской Федерации.                                                                                               | Лицензионное соглашение: Copyright 2019 lidr                 |
| ильтры приложения:                                                                                                    | Саит служоы: <u>nttp://iloreKon.ru/block/</u>                |
| Список запрещенных интернет-ресурсов                                                                                                    |                                                              |
| avaaami Faati wa                                                                                                    | Похожие                                                      |

2. Переходим на страницу «Дополнения» в браузере:

#### browser://tune

- 3. Обязательно ставим галочку:
- «Разрешить использование в режиме Инкогнито».

| <ul> <li>Разрешить открывать файлы по ссылкам</li> <li>Настройки Удалить</li> <li>Версия: 1.9</li> <li>Доступ к:         <ul> <li>Просматривать и изменять ваши данные на посещаемых сайтах</li> <li>Просматривать и изменять историю посещения сайтов</li> </ul> </li> </ul> | Контент ф<br>Блокирует ,<br>Разреши | р Вкл. Вкл. окайтам по спискам и стоп-словам. Свернуть лользование в режиме Инкогнито                                              |
|----------------------------------------------------------------------------------------------------|-------------------------------------|----------------------------------------------------------------------------------------------------|
| Версия: 1.9 Доступ к:<br>• Просматривать и изменять ваши данные на посещаемых<br>сайтах<br>• Просматривать и изменять историю посещения сайтов                                                                                                    | Разреши<br>Настройк                 | крывать файлы по ссылкам<br>Удалить                                                                                                |
|                                                                                                    | Версия: 1.9                         | Доступ к:<br>• Просматривать и изменять ваши данные на посещаемых<br>сайтах<br>• Просматривать и изменять историю посещения сайтов |

|               |                |                 | × ⊑ _ ⊒ ∿          |
|---------------|----------------|-----------------|--------------------|
|               |                |                 |                    |
| Безопасность  | Пароди и карты | Лругие устройст | Контент фильтр     |
| Desoliachoelb | Пароли и карты | другие устроисп | Установите пароль: |
|               | Выкл.          |                 |                    |
|               |                |                 |                    |
|               |                |                 | Сохранить          |
|               |                |                 |                    |
| _             |                |                 |                    |

| Контент фил                 | ьтр       | •     |
|-----------------------------|-----------|-------|
| Отключить 🕶                 |           | Ċ     |
| chrome://tune/              |           |       |
| Не содержит з<br>информации | апрещенно | й     |
| обавить сайт в:             |           |       |
| Черный список               | Белый с   | писок |

Браузер Google Chrome

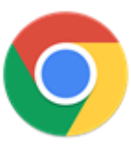

1. Устанавливаем расширение из «Интернет-магазина Chrome», перейдя по ссылке:

https://chrome.google.com/webstore/detail/content-filter/ggngddfdaahilohaenpbmogmlokbdifb

| онтернет Разные > | -магазин chrome<br>Расширения > Контент фильтр                                                |
|-------------------|-----------------------------------------------------------------------------------------------|
| Ø                 | Контент фильтр<br>Автор: Lidrekon<br>★★★★★ 2   Специальные возможности   ≗ Пользователей: 603 |
|                   | Обзор Отзывы Поддержка Похожие                                                                |

2. Переходим на страницу «Расширения» в браузере:

chrome://extensions/

- 3. Обязательно ставим галочку:
- «Разрешить использовать в режиме Инкогнито».

| газреши                                       | ъ расширению просмотр и изменение ваших данных на посещаемых сайтах                                                                                                    | 2 |
|-----------------------------------------------|----------------------------------------------------------------------------------------------------|---|
| 0                                             | При нажатии                                                                                                    |   |
| 0                                             | На выбранных сайтах                                                                                                    |   |
| ۲                                             | На всех сайтах                                                                                                    |   |
| газреши                                       | в использование в режиме инкогнито                                                                                                    |   |
| Внимании<br>просмотр<br>этот пара             | e! Google Chrome не может предотвратить запись расширений в историю<br>венных страниц. Чтобы отключить это расширение в режиме инкогнито, отмените<br>метр.                                            |   |
| Внимании<br>просмотр<br>этот пара<br>Разрешит | e! Google Chrome не может предотвратить запись расширений в историю<br>венных страниц. Чтобы отключить это расширение в режиме инкогнито, отмените<br>метр.<br>ть открывать локальные файлы по ссылкам |   |

|     | Контент фильтр     |         |
|-----|--------------------|---------|
|     | Установите пароль: | нки *** |
|     |                    |         |
|     | •                  |         |
| 1.1 | Сохранить          |         |
| ale |                    |         |

| Контент филь                 | ътр 📢      |
|------------------------------|------------|
| Отключить 🕶                  | Ċ          |
| chrome://newtal              | b/         |
| Не содержит за<br>информации | апрещенной |
| обавить сайт в:              |            |

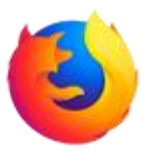

1. Устанавливаем расширение из «Firefox Add-ons», перейдя по ссылке:

https://addons.mozilla.org/ru/firefox/addon/контент-фильтр/

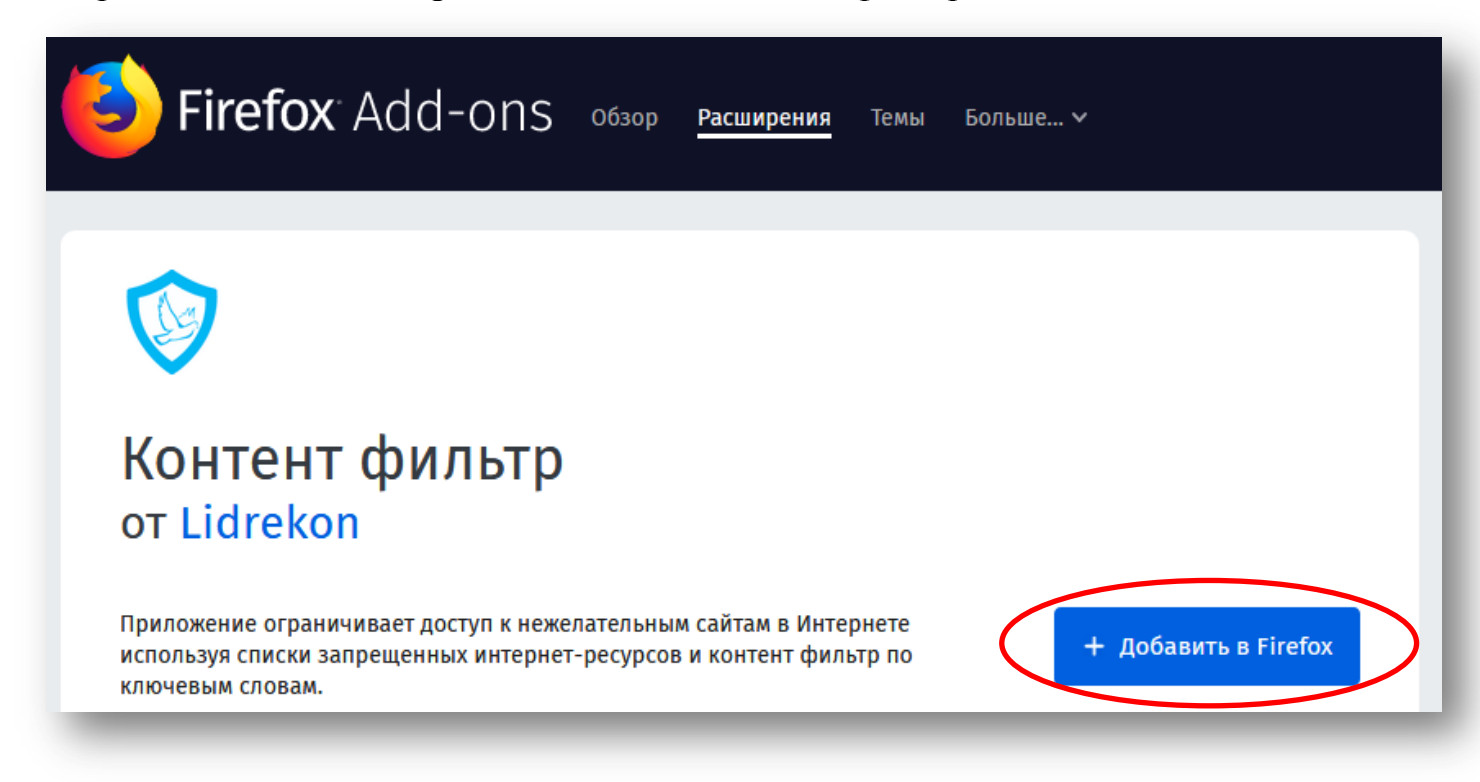

2. Переходим на страницу «Управление дополнениями» в браузере:

#### about:addons

- 3. Обязательно ставим галочку:
- «Запуск в приватных окнах».

| - Семейный фильтр от Янде<br>- Поставить галочку у прилс | кс.DNS https://dns.yandex.ru.<br>ожения 'Разрешить в приватном режиме'.                            |
|----------------------------------------------------------|----------------------------------------------------------------------------------------------------|
| Разрешить автоматические<br>обновления                   | Проверить наличие обновлений <ul> <li>По умолчанию</li> <li>Включено</li> <li>Отключено</li> </ul> |
| Запуск в приватных окнах                                 | 💿 Разрешить 🔘 Не разрешать                                                                         |
| Когда разрешено, расширен<br>время приватного просмот    | ние будет иметь доступ к вещей активности в Интернете во<br>ра. Подробнее                          |
|                                                          |                                                                                                    |

| Оправления с поиск |                                                        |   |
|--------------------|--------------------------------------------------------|---|
|                    | Контент фильтр<br>Установите пароль:<br>•<br>Сохранить | * |

| III\                                |          |
|-------------------------------------|----------|
| Контент фильтр                      | ۰        |
| Отключить 🕶                         | Ċ        |
| 🔗 about:newtab                      |          |
| Не содержит запрещени<br>информации | ной      |
| Добавить сайт в:                    |          |
| Черный список Белый                 | і список |
|                                     |          |

# Настройки

## Открытие настроек

- 1. Открыть страницу настроек расширения, можно:
- через страницу списка приложений браузера
- через иконку в приложении 🔅
- 2. Для доступа к управлению настроек расширения, вводим ваш сохраненный пароль.

| Контент фильтр            |                                                                                                    |
|---------------------------|----------------------------------------------------------------------------------------------------|
| Настройки<br>Белый список | Мой белый список       M       Еnter password       слов       Белый список ссылок         доменов       Черный спи       Close       Ок       писок ключевых слов |
| Настройки                 | 1                                                                                                    |
| No Yes                    | Скрыть иконку с панели                                                                                                    |
| No Yes                    | Закрыть доступ на страницу расширений и настройки браузера                                                                                                    |
| No Yes                    | Отключить автоматическое обновление фильтров сервера                                                                                                    |
| Управлені                 | ие фильтрами                                                                                                    |
| No Yes                    | Мой белый список                                                                                                    |
| No Yes                    | Мой черный список                                                                                                    |

#### Управление настроек

Управление расширением осуществляется с помощью трех секций.

В первой секции выполняется настройка самого расширения с возможностью скрыть иконку расширения (справа вверху браузера), закрыть доступ на страницу расширений браузера, настроек браузера и отключить автоматическое обновление фильтров с сервера расширения.

| Настройки | 1                                                          |
|-----------|------------------------------------------------------------|
| No Yes    | Скрыть иконку с панели                                     |
| No Yes    | Закрыть доступ на страницу расширений и настройки браузера |
| No Yes    | Отключить автоматическое обновление фильтров сервера       |
| -         |                                                            |

Во второй секции выполняется управление включения/отключения фильтров расширения.

| Управлен | ие фильтрами             |
|----------|--------------------------|
| No Yes   | Мой белый список         |
| No Yes   | Мой черный список        |
| No Yes   | Мой список ключевых слов |
|          |                          |
| No Yes   | Белый список ссылок      |
| No Yes   | Белый список доменов     |
| No Yes   | Черный список ссылок     |
| No Yes   | Черный список доменов    |
| No Yes   | Список ключевых слов     |
|          |                          |

В третьей секции можно сменить текущий пароль на новый.

| Сменить пароль       |           |   |
|----------------------|-----------|---|
| Текущий пароль       |           | I |
| Новый пароль         |           | l |
| Подтверждение пароля |           | l |
|                      | Сохранить | J |

#### Управление фильтрами

В расширении реализована возможность вести свои списки фильтров:

- Мой белый список
- Мой черный список
- Мой список ключевых слов

| Настройки   | Мой белый | список Мой че    | рный список | Мой список к     | лючевых слов | Белый список ссыло | К |   |
|-------------|-----------|------------------|-------------|------------------|--------------|--------------------|---|---|
| Белый списо | к доменов | Черный список со | зылок Чер   | оный список доме | нов Список к | лючевых слов       |   |   |
| Белый сп    | ИСОК ССЕ  | ылок             |             |                  |              |                    |   |   |
| http://htm  | nl        | <b>×</b>         | ± ±         | Удалить всё      | http://txt   |                    | ¢ | × |

Возможности управлением своих списков фильтров:

- Добавить одну ссылку или ключевое слово в свой список.
- (При добавлении адреса сайта в черный список будет блокироваться весь сайт, при добавлении ссылки будет блокироваться эта ссылка и продолжение от нее. При добавлении адреса сайта в белый список будет разрешен весь сайт, при добавлении ссылки будет разрешена эта ссылка и продолжение от нее.)
- Добавить адрес на текстовый файл списка. (Текстовый файл должен быть в кодировке UTF-8 и содержать записи ввиде одна запись, одна строка. Адрес на текстовый файл может быть из источника в сети Интернет. При добавлении ссылки на текстовый файл списка, включается автоматическое обновление этого фильтра, один раз в сутки.)
- Загрузить свой список из текстового файла.
- Сохранить свой список в текстовый файл.
- Удалить все записи фильтра.

#### Выпадающее меню

| Ко  | онтент фил                   | ьтр       | ٠     |
|-----|------------------------------|-----------|-------|
| C   | )тключить 🔻                  |           | С     |
| S   | chrome://extens              | ions/     |       |
| 0   | Не содержит за<br>информации | апрещенно | Й     |
| До( | бавить сайт в:               |           |       |
| Че  | ерный список                 | Белый с   | писок |

При клике на значок расширения, справа в браузере, появляется выпадающее меню, со следующими функциями:

- Отключить расширение. (На 10 мин., 30 мин, 1 час, 12 часов. При окончании времени, расширение само включится.)
- Добавить текущую ссылку в черный или белый список (При добавлении адреса сайта в черный список будет блокироваться весь сайт, при добавлении ссылки будет блокироваться эта ссылка и продолжение от нее. При добавлении адреса сайта в белый список будет разрешен весь сайт, при добавлении ссылки будет разрешена эта ссылка и продолжение от нее.)
- Информационные элементы показывающие работу фильтра с текущей ссылкой и статус ссылки.
- Значок для перехода в настройки расширения.

# Страница блокировки

| Доступ запрещен<br>Для просмотра сайта добавьте его в исключение.<br>Назад Добавить в белый список | тент фильтр     |                                |                                                     | • |
|----------------------------------------------------------------------------------------------------|-----------------|--------------------------------|-----------------------------------------------------|---|
| Назад Добавить в белый список                                                                      | <b>f</b><br>Дл: | Дос <sup>-</sup><br>1я просмот | ТУП ЗАПРЕЩЕН<br>ра сайта добавьте его в исключение. |   |
|                                                                                                    | ŀ               | Назад                          | Добавить в белый список                             |   |

При срабатывании фильтра блокировки, расширение перенаправляет на страницу блокировки, со следующими функциями:

- Добавить текущую заблокированную ссылку в белый список ссылок.
- Вернуться на предыдущую страницу.
- Значок для перехода в настройки расширения.